# Abertura de chamados e serviços

# tutorial

# Reserva de Salas AdminIfes

INSTITUTO FEDERAL Espírito Santo Campus São Mateus

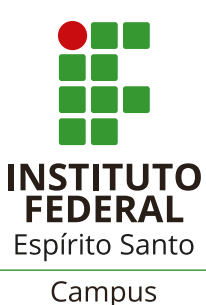

São Mateus

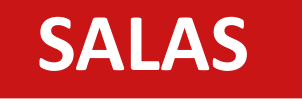

# Abertura de chamados

### Reservas

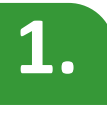

Acessar o sistema Admin pelo link: https://admin.sm.ifes.edu.br/acessos/new

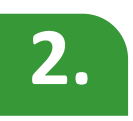

Na tela abaixo, informar suas credenciais (a mesma utilizada para acessar o e-mail):

|       | <b>Admin</b> IFES |
|-------|-------------------|
|       | Acesso ao sistema |
| Siape | 1                 |
| Senha | <b>a</b>          |
|       | Acessar !!!       |
|       |                   |

### SALAS

# Abertura de chamados

### Reservas

| 3. |  |
|----|--|
|    |  |

No menu à esquerda da tela, clicar em Agendamento de Salas:

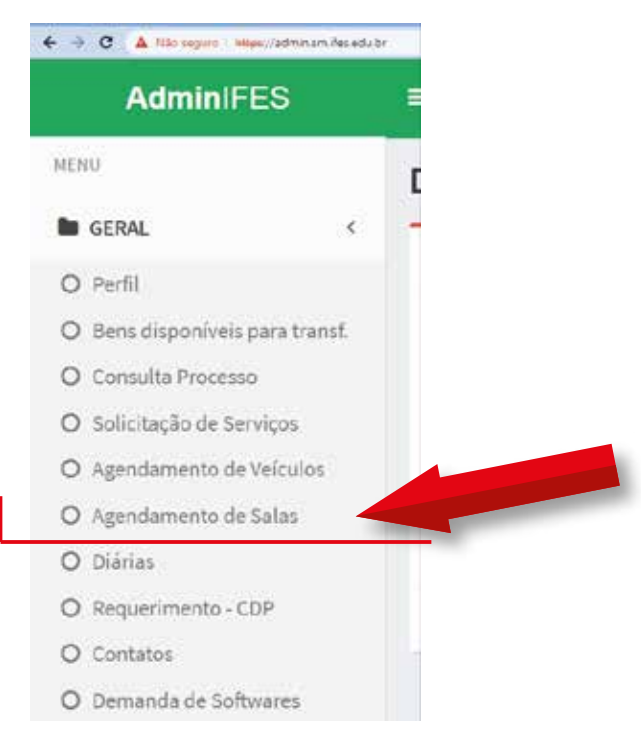

4.

#### Informe a data de reserva da sala:

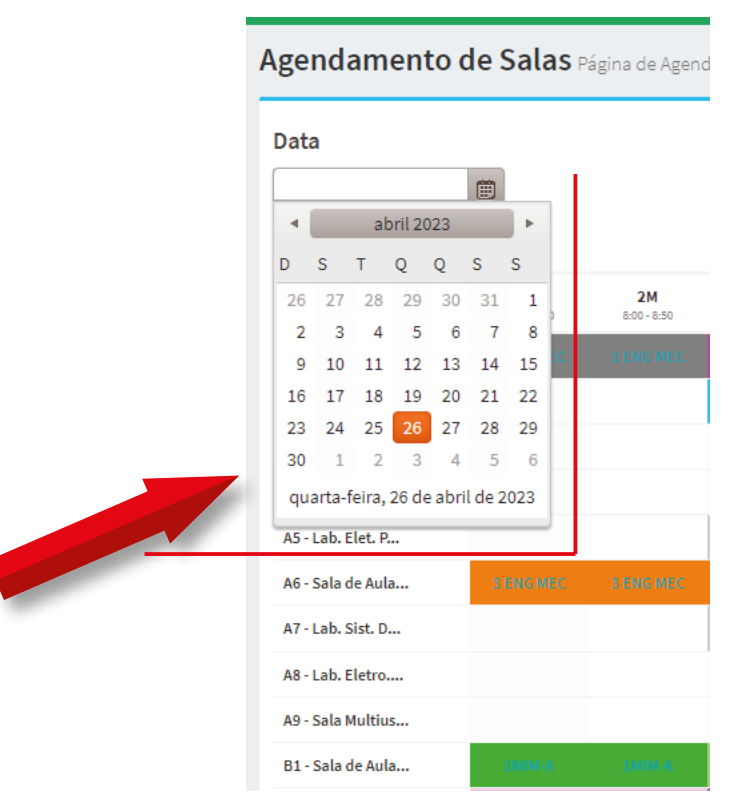

## SALAS

# Abertura de chamados

### Reservas

5.

Considerando que as salas estão indicadas na primeira coluna e os horários na primeira linha, clique na célula da planilha que representa o horário e a sala que deseja reservar:

| Data              |                          |                          |
|-------------------|--------------------------|--------------------------|
|                   |                          |                          |
|                   | <b>1M</b><br>7:10 - 8:00 | <b>2M</b><br>8:00 - 8:50 |
| A1 - Sala de Aula | 1 ENG MEC                | 1 ENG MEC                |
| A2 - Lab. Info. 1 |                          |                          |
| A3 - Lab. Control |                          |                          |
| A4 - Lab. Inst. E |                          | -                        |
| A5 - Lab. Elet. P |                          |                          |
| A6 - Sala de Aula | 3 ENG MEC                | 3 ENG MEC                |
| A7 - Lab. Sist. D |                          |                          |
| Ag. Lab Flatro    |                          |                          |

## SALAS

# Abertura de chamados

### Reservas

| 5 |
|---|
|   |
|   |
|   |
|   |

Informe o responsável e o motivo da reserva e clique em Gravar:

| Digite LIVRE em Responsável para liberar a sala para agendamento.<br>Data<br>26/04/2022<br>Sala<br>A4 - Lab. Inst. Elétricas (Bloco A)<br>Horário |         |
|----------------------------------------------------------------------------------------------------|---------|
| Data<br>26/04/2022<br>Sala<br>A4 - Lab. Inst. Elétricas (Bloco A)<br>Horário                                                                      |         |
| 26/04/2023<br>Sala<br>A4 - Lab. Inst. Elétricas (Bloco A)<br>Horário                                                                              |         |
| Sala<br>A4 - Lab. Inst. Elétricas (Bloco A)<br>Horário                                                                                            |         |
| A4 - Lab. Inst. Elétricas (Bloco A)<br>Horário                                                                                                    |         |
| Horário                                                                                                    |         |
| 249,7320,800                                                                                                    |         |
| 101 110-020                                                                                                    |         |
| 🗇 Reserva Fixa                                                                                                    |         |
| Responsável                                                                                                    |         |
| Inserir nome                                                                                                    |         |
| Motivo                                                                                                    |         |
| Inserir Motivo                                                                                                    |         |
|                                                                                                    | Sair Gr |

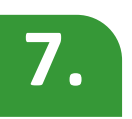

Salientamos que reservas fixas devem ser feitas somente pela CAE.

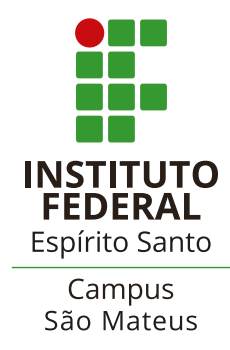